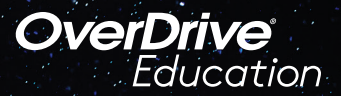

## The student reading app

Sora provides access for participating Dual Language Immersion schools to a collection of titles in Spanish, German, French, Portuguese, Chinese and Russian.

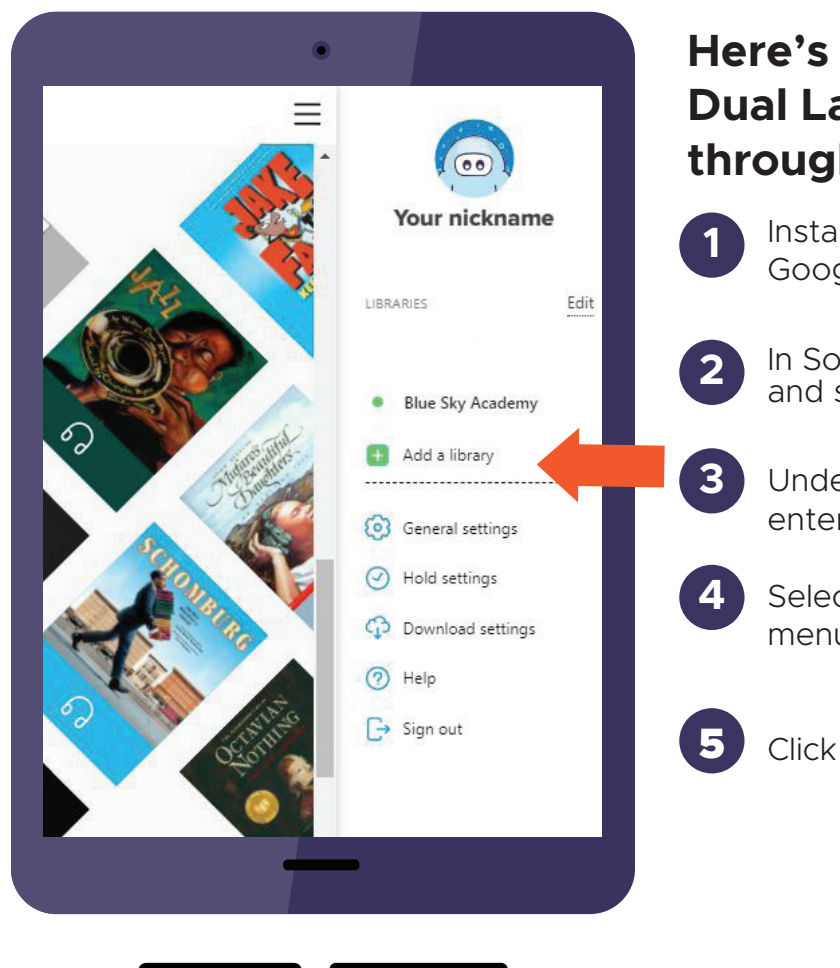

App Store

## Here's how to access titles from the Dual Language Immersion collection through Sora:

Install the Sora app from the Apple App Store or Google Play Store, or go to **soraapp.com.** 

- In Sora, enter your setup code: and sign in
- Under your Profile, select <table-cell-rows> Add a library and enter
- Select your school or district from the dropdown menu.
  - Click Borrow on any title and sign in with

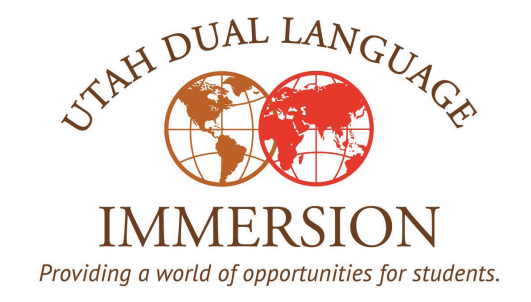

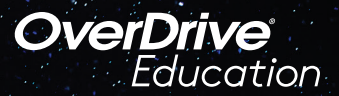

## The student reading app

Once you've signed in to the Utah Dual Language Immersion collection in Sora, you'll want to set your Preferences so that you are seeing titles from your chosen language of study.

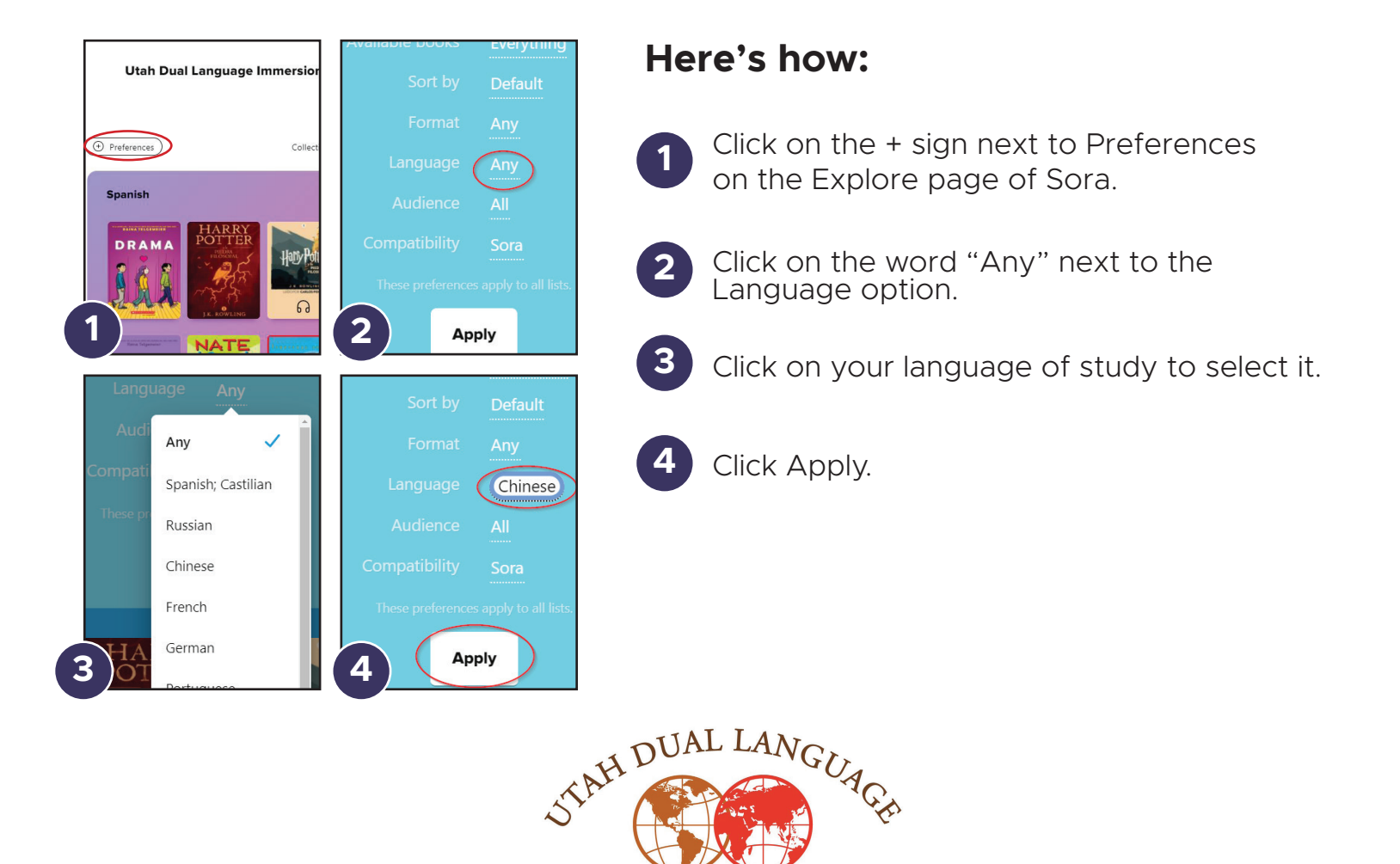

IMMERSION Providing a world of opportunities for students.